## 新OSを搭載したAndroidスマホで『solar-monitor.local』または 『solar-monitor2.local』に接続できない場合の手順

『Fing』 アプリ編

※本手順では、最新のAndroid OSを搭載のスマホで、別途ご紹介しているIPアドレス検索アプリ「DNS Host Search」で送信ユニットのIPアドレスが表示されない、またはPlayストアでアプリを発見できない等の場合に、別のアプリを用いてIPアドレスを検索する手順を紹介します。

※この設定は右のQRコードから動画でもご確認頂けます。

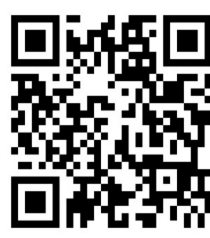

※2023年3月末時点で、Playストアに掲載されているAndroid OS12・13で使用可能なIP検索アプリを紹介 していますが、弊社で提供しているものではありませんので、画面の遷移・利用期間やご使用に関するいかなる保 証も致しかねますことをご了承ください。ご紹介したアプリがご使用になれない場合、Playストアで「IP検索」・「IPア ドレス検索」などのキーワードでアプリを検索し、適宜ご使用のうえご使用環境下での送信ユニットのIPアドレスの特 定をしてください。

| 手順の写真 | 設定手順                                                                                                    |
|-------|----------------------------------------------------------------------------------------------------|
| 緑の点滅  | 【事前確認】<br>送信ユニットとルーターが確実にLANケーブル接続しているか(情報コ<br>ンセント等の集中情報盤ではジャックに間違いがないか)、送信ユニット<br>内のLANケーブル差込口の右上にある通信確認用LEDが点灯または<br>点滅しているか確認します。 |
|       | ①Androidスマホの「Playストア」を開きます。                                                                                                    |

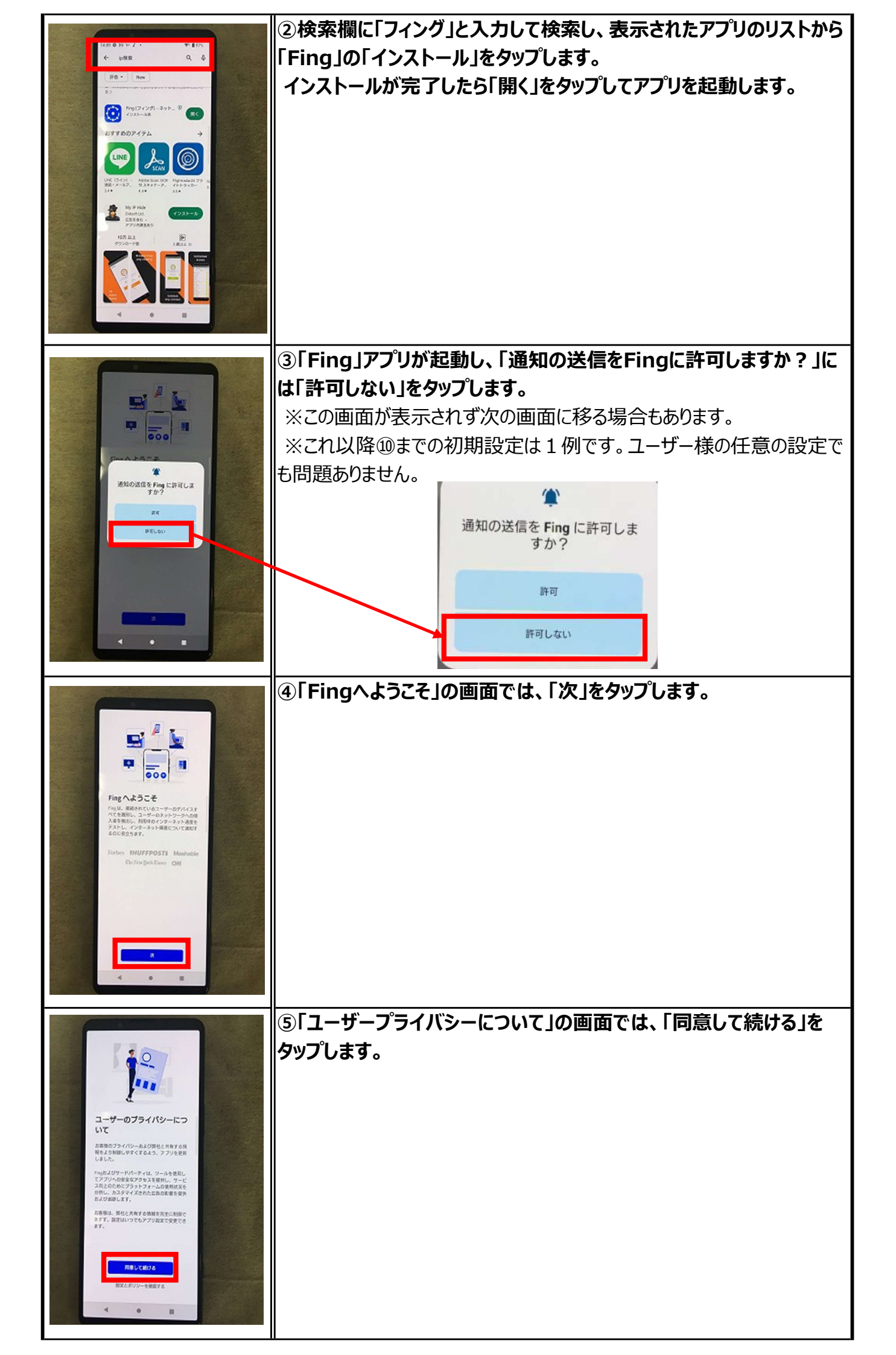

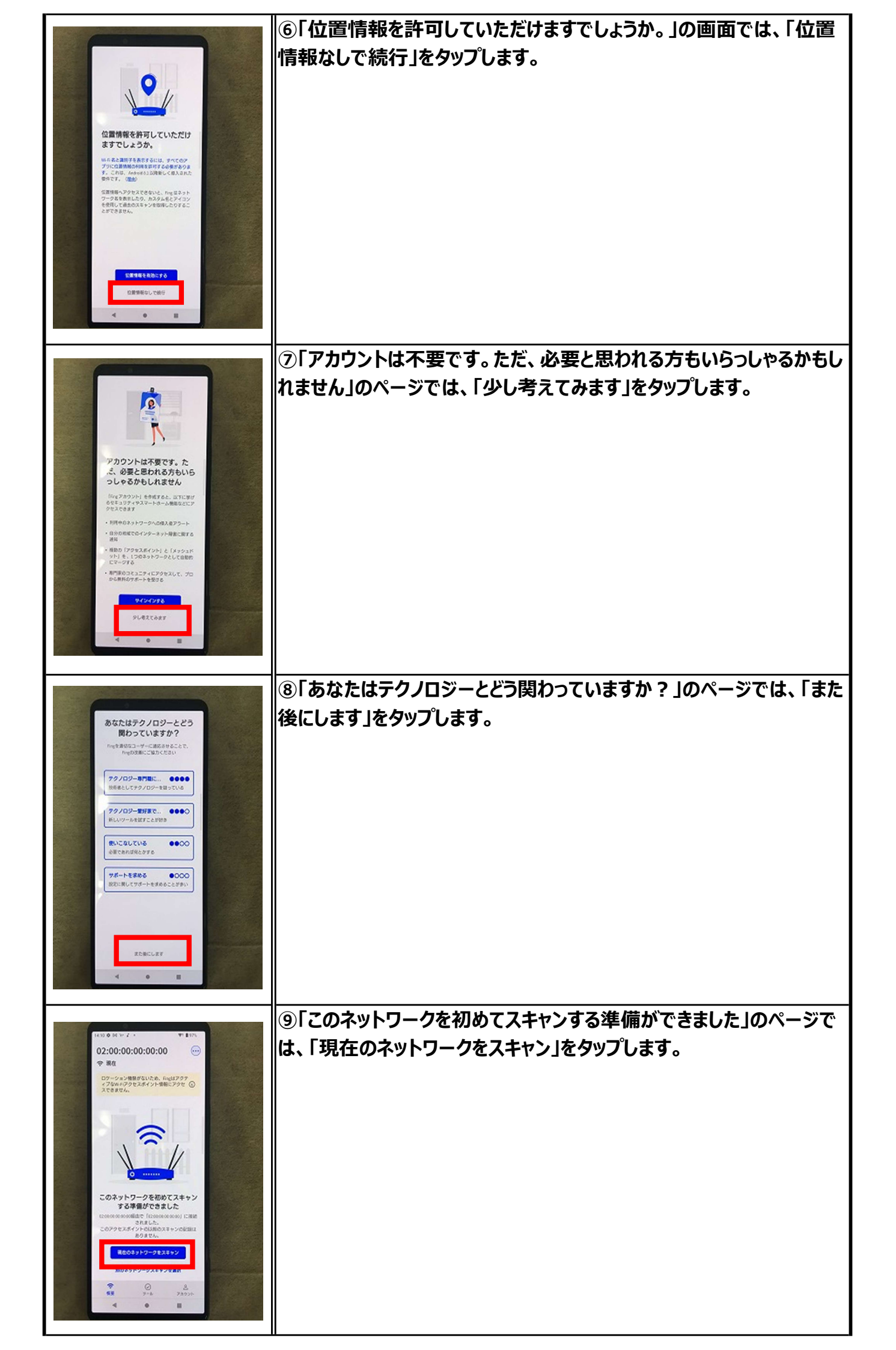

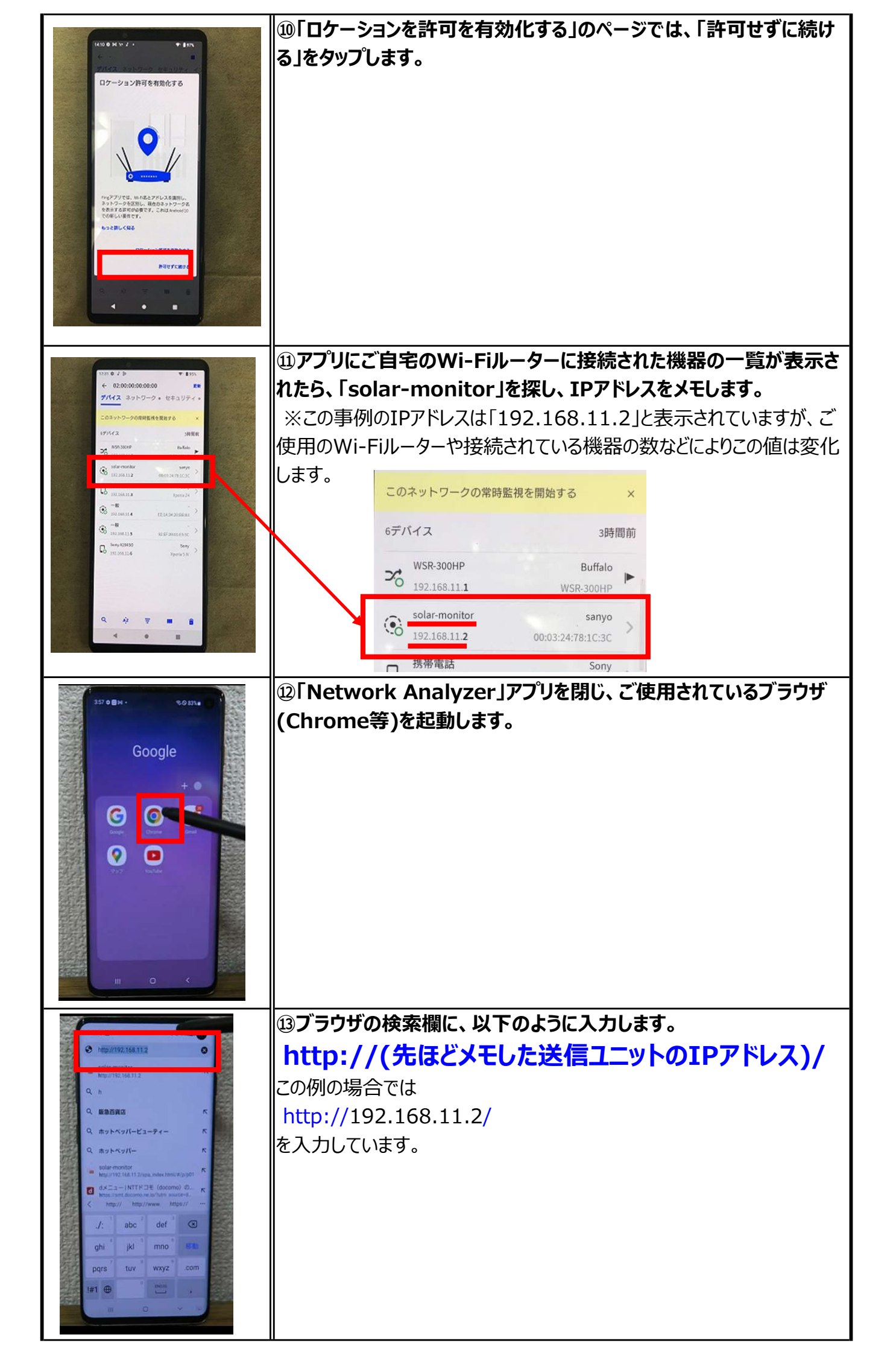

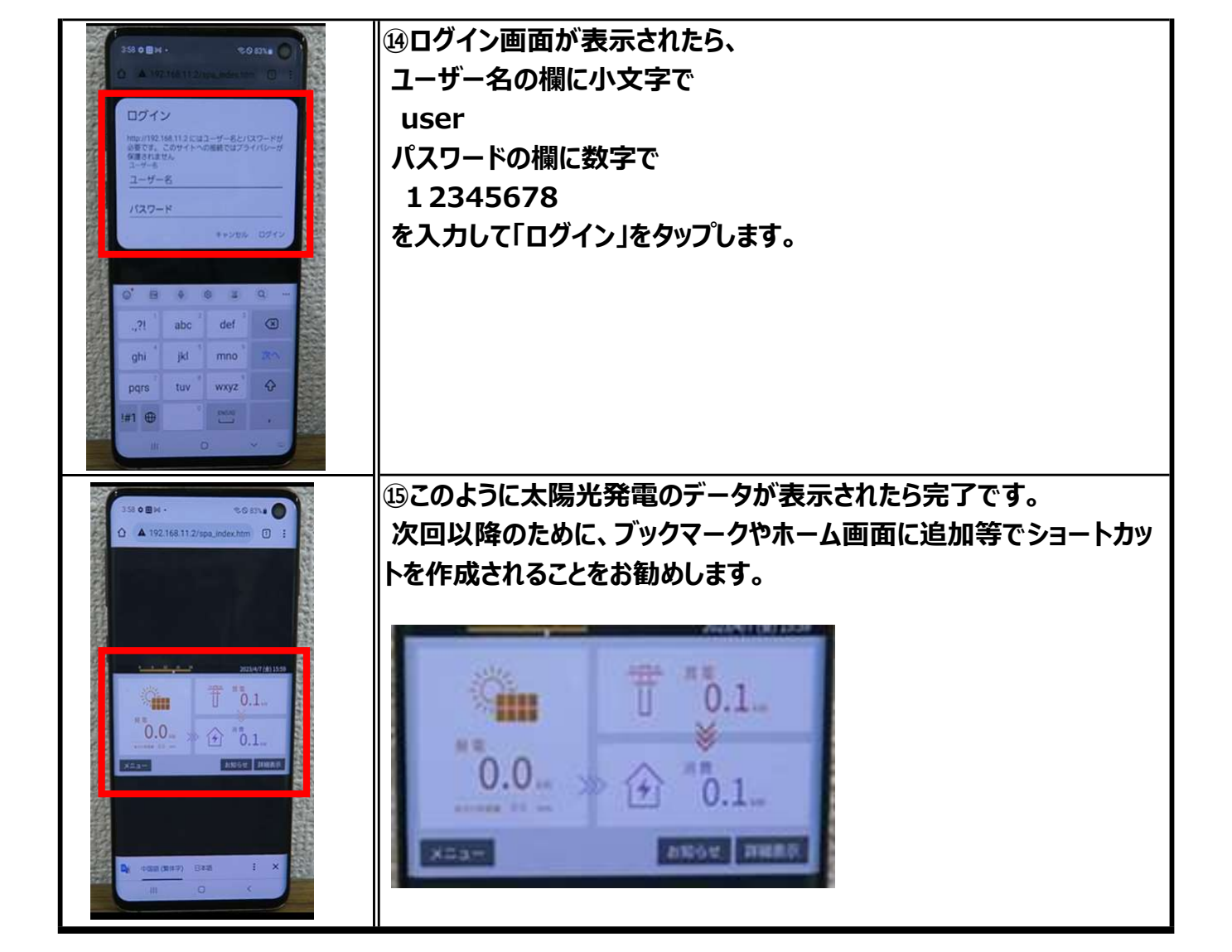